RestService Application Setup Oracle FLEXCUBE Investor Servicing Release 14.0.0.2.5 [January] [2019]

FINANCIAL SERVICES

# **Table of Contents**

| 1.  | SETTIN | G UP RESTSERVICE FOR ORACLE FLEXCUBE                |  |
|-----|--------|-----------------------------------------------------|--|
| 1.  | 1 INT  | RODUCTION                                           |  |
| 1.2 | 2 Set  | TING UP RESTSERVICE RESTEJB APPLICATION             |  |
|     | 1.2.1  | Prerequisites                                       |  |
|     | 1.2.2  | Building EAR File                                   |  |
| 2.  | SETTIN | G UP REST SERVICE WEBSERVICE APPLICATION            |  |
|     | 2.1.1  | Prerequisites                                       |  |
|     | 2.1.2  | Building EAR File                                   |  |
| 3.  | POST B | UILDING ACTIVITY                                    |  |
| 3.  | 1 INT  | RODUCTION                                           |  |
|     | 3.1.1  | RestService Configuration                           |  |
|     | 3.1.2  | Deployment Using Oracle WebLogic Application Server |  |
|     | 3.1.3  | Deployment Using IBM WebSphere Application Server   |  |

# 1. Setting up RestService for Oracle FLEXCUBE

## 1.1 Introduction

This chapter explains the steps for setting up the Rest Application for Oracle FLEXCUBE.

## 1.2 Setting up RestService RESTEJB Application

This section explains the methods of setting up Rest EJB Application.

### 1.2.1 Prerequisites

You need to create the following RestEJB property files before building the application:

- GW\_RESTEJB\_Prop.properties
- gw\_restejb\_logger.properties

### 1.2.2 Building EAR File

In order to build EAR file for RestEJB Application, you need to follow the steps given below:

- 1. Launch Oracle FLEXCUBE Universal Installer. The welcome screen is displayed.
- 2. Click 'Next' the following screen will be displayed.

| Oracle FLEXCUBE Investor Servicing                               | ORACLE    |
|------------------------------------------------------------------|-----------|
| Welcome To Oracle FLEXCUBE<br>Select the option for installation |           |
|                                                                  |           |
| Log Back                                                         | Next Exit |

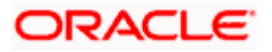

Choose the Application 'Gateway'. Click 'Next'. The following screen is displayed:

| Oracle FLEXCUBE Universal Installer     |          |   |      |           |
|-----------------------------------------|----------|---|------|-----------|
| Oracle FLEXCU                           | ORACLE   |   |      |           |
| Welcome To Oracle<br>Choose Oracle FLEX | _        |   |      |           |
| Property File<br>Database               |          |   |      |           |
| Build Application<br>Deploy Application |          |   |      |           |
| File Seperator Style                    | Linux    | • |      |           |
| Application Server                      | Weblogic | • |      |           |
| DataBase Server                         | Oracle   | • |      |           |
|                                         |          |   |      |           |
| Log                                     |          |   | Back | Next Exit |

3. Specify the following details:

#### File Separator Style

Specify the style of file separator (e.g Linux or Windows). Choose the appropriate one from the dropdown list.

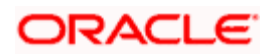

#### **Application Server**

Specify the application server in which you are creating the property file. Choose the appropriate one from the drop-down list.

- 4. Choose 'Build Application'. Click 'Next'. The following screen is displayed:
- 5. This is the FC HOME folder that needs to be set. Also, it should point to SMS schema. Those versions less than or equal to the current environment are allowed.

| Oracle FLEXCUBE                                                                                                    | ORACLE |                |     |          |  |  |
|----------------------------------------------------------------------------------------------------|--------|----------------|-----|----------|--|--|
| Installation Type<br>FC Home D:/FCIS_INFRA_Source/SOFT<br>© EAR Build O EAR Build Rolled-up<br>Provide schema details for patch installation. |        |                |     |          |  |  |
| Name                                                                                                    |        | Va             | lue |          |  |  |
| Username                                                                                                    |        | FCUBS121       |     | <b>^</b> |  |  |
| Password                                                                                                    |        | •••••          |     |          |  |  |
| Service Name                                                                                                    |        | FC1202WI       |     | =        |  |  |
| IP Address                                                                                                    |        | 10.110.110.110 |     |          |  |  |
| Port                                                                                                    |        | 110.1          |     |          |  |  |
| TNS Connect Descriptor                                                                                                    | (      | FC1102WI       |     | •        |  |  |
| Test Connection                                                                                                    |        |                |     |          |  |  |
| Log Back Next Exit                                                                                                    |        |                |     |          |  |  |

Click 'Test Connection'.

On Successfull connection the below message will be displayed.

| Message |                       | × |
|---------|-----------------------|---|
| i       | Connection successful |   |
|         | ОК                    |   |

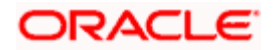

| Ora  | cle FLEX           |         | CLE.   |  |  |  |  |  |  |
|------|--------------------|---------|--------|--|--|--|--|--|--|
| Vali | Valid Patch List   |         |        |  |  |  |  |  |  |
| No   | Version            | Туре    | Select |  |  |  |  |  |  |
| 1    | 14.0.0.0           | CONSOLE | 2      |  |  |  |  |  |  |
|      |                    |         |        |  |  |  |  |  |  |
|      |                    |         |        |  |  |  |  |  |  |
|      |                    |         |        |  |  |  |  |  |  |
|      |                    |         |        |  |  |  |  |  |  |
|      |                    |         |        |  |  |  |  |  |  |
|      |                    |         |        |  |  |  |  |  |  |
|      |                    |         |        |  |  |  |  |  |  |
|      |                    |         |        |  |  |  |  |  |  |
|      |                    |         |        |  |  |  |  |  |  |
| Log  | Log Back Next Exit |         |        |  |  |  |  |  |  |
| 5-5  | Lug Dack Next Exit |         |        |  |  |  |  |  |  |

Click OK. Click 'Next' to navigate to next page

#### Click Next.

| Oracle FLEXCUBE Investor Servicing                                                                                                    | ORACLE    |
|----------------------------------------------------------------------------------------------------|-----------|
| Gateway Property File Creation<br>Choose the Gateway Application Type                                                                 |           |
| Gateway Application Type Gateway EJB Gateway MDB Gateway Http Servlet Gateway WebServices REST Services EJB REST Services WebServices |           |
| Log Back                                                                                                    | Next Exit |

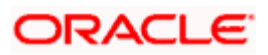

6. Choose 'REST Service EJB'. Click 'Next'. Verify all the library are available.

| Oracle FLEX                                                                                                    | ORACLE                                                                                                    |                                                                                                    |                                                                                |           |  |  |
|----------------------------------------------------------------------------------------------------|----------------------------------------------------------------------------------------------------|----------------------------------------------------------------------------------------------------|--------------------------------------------------------------------------------|-----------|--|--|
| Build Process                                                                                                    |                                                                                                    |                                                                                                    |                                                                                |           |  |  |
| No.         1           2         3           4         5           6         7           8         9           10         11           12         13 | Name<br>javax.ejb_3.2.0.jar<br>javax.jms-3.1.2.2<br>javax.mail-1.4.5.jar<br>javax.servlet-3.1<br>javax.transaction<br>poi-ooxml-schem<br>poi-ooxml-3.17.jar<br>poi-3.17.jar<br>ziplet-2.3.0.jar<br>commons-codec<br>commons-retansa<br>commons-transa | Location<br>.Library/applicati<br>.Library/applicati<br>.Library/applicati<br>.Library/applicati<br>.Library/application<br>.Library/application<br>.Library/application<br>.Library/application<br>.Library/application<br>.Library/application<br>.Library/application<br>.Library/application<br>.Library/application<br>.Library/application<br>.Library/application<br>.Library/application | Available<br>Yes<br>Yes<br>Yes<br>Yes<br>Yes<br>Yes<br>Yes<br>Yes<br>Yes<br>Ye |           |  |  |
| Log                                                                                                    |                                                                                                    |                                                                                                    | Back                                                                           | Next Exit |  |  |

7. Click Next and provide destination Directory

| Oracle FLEXCUBE Inves                                                             | ORACLE         |           |  |  |  |  |
|-----------------------------------------------------------------------------------|----------------|-----------|--|--|--|--|
| Build Process<br>Specify the destination directory, application name and context. |                |           |  |  |  |  |
| Destination Directory                                                             | D:\DESTTEMPDIR | 🔛         |  |  |  |  |
| Application Name                                                                  | GWRestEJB      |           |  |  |  |  |
|                                                                                   |                |           |  |  |  |  |
|                                                                                   |                |           |  |  |  |  |
|                                                                                   |                |           |  |  |  |  |
|                                                                                   |                |           |  |  |  |  |
|                                                                                   |                |           |  |  |  |  |
| Log                                                                               | Back           | Next Exit |  |  |  |  |

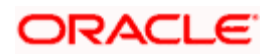

8. Click Next. Provide the property file for RestEJB

| Oracle FLEXCUBE Investor Servicing               | ORACLE    |
|--------------------------------------------------|-----------|
| Build Process<br>Specify the Property File path. |           |
| Load Property File                               |           |
| Symmetric key                                    |           |
| Provide the property file path to be included.   |           |
| Log Back                                         | Next Exit |

| Oracle FLEXCUBE Inves                | stor Servicin                | Ig                | ORACLE     |               |
|--------------------------------------|------------------------------|-------------------|------------|---------------|
|                                      | 🛓 Select File                |                   |            | ×             |
| Build Process                        | Look In:                     | config            |            |               |
| Specily the Property File path.      |                              |                   |            |               |
| Load Property File                   | gw_rest_l                    | ogger.properties  | ) web.xml  |               |
|                                      | GW_REST                      | Prop.properties   |            |               |
| Symmetric key                        | gw_restejb_logger.properties |                   |            |               |
|                                      | GW_RESTEJB_Prop.properties   |                   |            |               |
|                                      | gw_ws_lo                     | gger.properties   |            |               |
|                                      | GW_WS_F                      | Prop.properties   |            |               |
| Provide the property file path to be | MANIFE ST.                   | .MF               |            |               |
|                                      | File <u>N</u> ame:           | GW_RESTEJB_Prop.; | properties |               |
|                                      | Files of <u>Type</u> :       | All Files         |            | <b>~</b>      |
| Log                                  |                              |                   |            | Select Cancel |

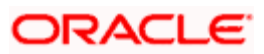

The following screen is displayed:

| Oracle FLEXCUBE Investor Servicing                                | ORACLE    |
|-------------------------------------------------------------------|-----------|
| Build Process<br>Specify the Property File path.                  |           |
| Load Property File 1jun/restlog/config/GW_RESTEJB_Prop.properties |           |
| Symmetric key oraclefinancials                                    |           |
| Provide the property file path to be included.                    |           |
| Log Back                                                          | Next Exit |

9. Click 'Next'. The following screen is displayed.

| Oracle FLEXCUBE Investor Servicing                                                  | ORACLE    |
|-------------------------------------------------------------------------------------|-----------|
| Build Process                                                                       |           |
| Current screen displays the status of sources being copied to destination 1<br>100% | rolder.   |
| 333 files in INFRA Copied                                                           |           |
| Сору                                                                                |           |
| Log Back                                                                            | Next Exit |

10. Click 'Copy' button. The installer copies the files.

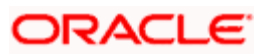

11. Click 'Next'. The following screen is displayed.

| Oracle FLEXCUBE Investor Servicing                                             | ORACLE    |
|--------------------------------------------------------------------------------|-----------|
| Build Process<br>Current screen Displays the status of sources being compiled. |           |
| 100%                                                                           |           |
| Rest EJB compiled successfully                                                 | <b>^</b>  |
| Message ×                                                                      | =         |
| Compilation successful!                                                        |           |
| ОК                                                                             | •         |
| Compile                                                                        |           |
| Log Back                                                                       | Next Exit |

- 12. Click 'Compile' Button.
- 13. Click "Next'. The following screen is displayed.

| Oracle FLEXCUBE Investor Ser                                                                                                    | ORACLE                         |           |
|----------------------------------------------------------------------------------------------------|--------------------------------|-----------|
| Build Process<br>Current screen Displays the status of sources<br>1009                                                                                                    | s being built.                 |           |
| CreateJar FCJUtility Build Successful<br>CreateJar FCJInsulation Build Successful<br>CreateJar FCServiceUtil Build Successful<br>CreateJar FCServiceEJB Build Successful<br>CreateJar GWUtility Build Successful<br>CreateJar GWRestEJB Build Successful<br>CreateJar GWRestEJB Build Successful<br>BuildEAR GW_RestEJB Build Successful | Message<br>i Build successful! | ×         |
| Build                                                                                                    | Back                           | Next Exit |

14. Click 'Build' button to start the build process. The installer builds the source files.

This completes the EAR file generation process. The EAR file will be saved to the destination directory.

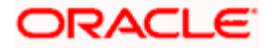

## 2. Setting up Rest Service WebService Application

This section explains the methods of setting up Rest Service Webservice Application.

## 2.1.1 Prerequisites

You need to create the following Rest Service Webservice property files before building the application:

- GW\_REST\_Prop.properties
- gw\_rest\_logger.properties

For details, refer to 'RestService\_Property\_File\_Creation'.

### 2.1.2 Building EAR File

In order to build EAR file for Rest Service Webservice application, you need to follow the steps given below:

1. Launch Oracle FLEXCUBE Universal Installer. The welcome screen is displayed.

| Oracle FLEXCUBE Investor Servicing                                                                                                    | ORACLE    |
|----------------------------------------------------------------------------------------------------|-----------|
| Welcome To Oracle FLEXCUBE<br>Select the option for installation                                                                                                    |           |
| P Oracle FLEXCUBE Investor Servicing   Oracle FLEXCUBE Gateway   Open Development Tool   Scheduler   P   Utilities   User Creation   Exec Utility   DSN Entries   Cross Schema Grants |           |
| Log Back                                                                                                    | Next Exit |

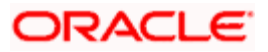

Choose the Application 'Oracle FLEXCUBE Gateway'. Click 'Next'. The following screen is displayed:

| Oracle FLEXCUBE Uni                                      | versal Installer                              |      |           |
|----------------------------------------------------------|-----------------------------------------------|------|-----------|
| Oracle FLEXCU                                            | JBE Investor Servicing                        |      | ORACLE    |
| Welcome To Oracle<br>Choose Oracle FLE>                  | FLEXCUBE<br>CCUBE Component for installation. |      |           |
| Property File<br>Build Application<br>Deploy Application |                                               |      |           |
| File Seperator Style                                     | Linux Vehlogic                                |      |           |
| DataBase Server                                          | Oracle V                                      |      |           |
| Log                                                      |                                               | Back | Next Exit |

2. Specify the following details:

#### File Separator Style

Specify the type of file separator (e.g: Linux or Windows). Choose the appropriate one from the dropdown list. You also need to specify the version of the selected operating system.

#### **Application Server**

Specify the application server in which you are creating the property file. Choose the appropriate one from the drop-down list.

Choose 'Build Application'. Click 'Next'. The following screen is displayed

| Oracle FLEXCUBE Investo                                                        | ORACLE         |           |  |
|--------------------------------------------------------------------------------|----------------|-----------|--|
| Installation Type<br>FC Home D:/FCIS_INFRA_Sou                                 | irce/SOFT      |           |  |
| EAR Build C EAR Build Rolled-up Provide schema details for patch installation. |                |           |  |
| Name                                                                           | Value          |           |  |
| Username                                                                       | FCUBS121       | <b>^</b>  |  |
| Password                                                                       | •••••          |           |  |
| Service Name                                                                   | FC1202WI       | =         |  |
| IP Address                                                                     | 10.110.110.110 |           |  |
| Port                                                                           | 1101           |           |  |
| TNS Connect Descriptor                                                         | FC110/2WI      | -         |  |
| Test Connection                                                                |                |           |  |
| Log                                                                            | Back           | Next Exit |  |

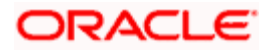

Choose FC home and specify the SMS schema details.

Click 'Test Connection'.On Successfull connection the below message will be displayed.

| Message |                       | × |
|---------|-----------------------|---|
| i       | Connection successful |   |
|         | ОК                    |   |

Click OK. Click 'Next' to navigate to next page

| Oracle FLEXCUBE Investor Servicing |         |        | ORACLE    |
|------------------------------------|---------|--------|-----------|
| Valid Patch List                   |         |        |           |
| No Version                         | Туре    | Select |           |
| 1 14.0.0.0                         | CONSOLE | ×      |           |
|                                    |         |        |           |
|                                    |         |        |           |
|                                    |         |        |           |
|                                    |         |        |           |
|                                    |         |        |           |
|                                    |         |        |           |
|                                    |         |        |           |
|                                    |         |        |           |
|                                    |         |        |           |
| Log                                |         | Back   | Next Exit |
|                                    |         |        |           |

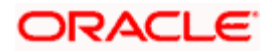

| Oracle FLEXCUBE Investor Servicing                                                                                                    | ORACLE    |
|----------------------------------------------------------------------------------------------------|-----------|
| Gateway Property File Creation<br>Choose the Gateway Application Type<br>Gateway Application Type<br>Gateway EJB<br>Gateway MDB<br>Gateway Http Servlet<br>Gateway WebServices<br>REST Services EJB<br>REST Services WebServices |           |
| Log Back                                                                                                    | Next Exit |

Choose patches from list and click 'Next'. The following screen is displayed:

3. Choose 'Rest Service WebService'. Click 'Next'.

| Oracle FLEX           | CUBE Investor        | Servicing             |           | ORACLE    |
|-----------------------|----------------------|-----------------------|-----------|-----------|
| Build Process         |                      |                       |           |           |
| This screen lists the | JARS that are requi  | ired for compilation  |           |           |
| No.                   | Name                 | Location              | Available |           |
| 1                     | javax.ejb 3.2.0.jar  | .\Library\applicati   | Yes       | ▲         |
| 2                     | javax.jms-3.1.2.2    | .\Library\applicati   | Yes       |           |
| 3                     | javax.mail-1.4.5.jar | .\Library\applicati   | Yes       |           |
| 4                     | javax.servlet-3.1    | .\Library\applicati   | Yes       |           |
| 5                     | javax.transaction    | .\Library\applicati   | Yes       |           |
| 6                     | poi-ooxml-schem      | .\Library\application | Yes       | =         |
| 7                     | poi-ooxml-3.17.jar   | .\Library\application | Yes       |           |
| 8                     | poi-3.17.jar         | .\Library\application | Yes       |           |
| 9                     | ziplet-2.3.0.jar     | .\Library\application | Yes       |           |
| 10                    | commons-codec        | .\Library\common      | Yes       |           |
| 11                    | commons-net-3        | .\Library\plugin-q    | Yes       |           |
| 12                    | commons-transa       | .\Library\plugin-q    | Yes       |           |
| 12                    | auartz-2 3 1-0f0a    | \Libran/Inlugin_g     | Vac       |           |
|                       |                      |                       |           |           |
| Log                   |                      |                       | Back      | Next Exit |

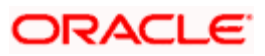

4. The following screen is displayed: Click 'Next' the following screen will be displayed.

| Oracle FLEXCUBE Investor Servicing                    |                           |      | ORACLE    |
|-------------------------------------------------------|---------------------------|------|-----------|
| Build Process<br>Specify the destination directory, a | pplication name and conte | d.   |           |
| Destination Directory                                 | D:\DESTTEMPDIR\Samp       | le   |           |
| Application Name                                      | GWRestWS                  |      |           |
|                                                       |                           |      |           |
|                                                       |                           |      |           |
|                                                       |                           |      |           |
|                                                       |                           |      |           |
|                                                       |                           |      |           |
| Log                                                   |                           | Back | Next Exit |

5. Specify the following details:

### **Destination Directory**

Specify the location of the destination directory. The source files from the software will be copied to this location.

Eg: D:\

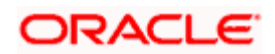

| Oracle FLEXCUBE Investor Servicing             | ORACLE        |
|------------------------------------------------|---------------|
| Build Process                                  |               |
| Specify the Property File path.                |               |
| Load Property File                             |               |
| Symmetric key                                  |               |
| Provide the property file path to be included. |               |
| Log Back                                       | K Next Exit   |
| ≦ Select File                                  | >             |
| Look In: Config                                |               |
| gw_rest_logger.properties web.xml              |               |
| GW_REST_Prop.properties                        |               |
| gw_restejb_logger.properties                   |               |
|                                                |               |
| GW WS Prop properties                          |               |
| MANIFEST.MF                                    |               |
|                                                |               |
| File Name: GW_REST_Prop.properties             |               |
| Files of <u>Type</u> : All Files               | -             |
|                                                |               |
|                                                | Select Cancel |

Once you have specified the details, click 'Next' to continue.

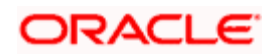

The following screen is displayed:

| Oracle FLEXCUBE Investor Servicing                                     | ORACLE    |
|------------------------------------------------------------------------|-----------|
| Build Process<br>Specify the Property File path.                       |           |
| Load Property File ////ice01jun/restlog/config/GW_REST_Prop.properties |           |
| Symmetric key oraclefinancials                                         |           |
| Provide the property file path to be included.                         |           |
| Log Back                                                               | Next Exit |

6. Specify the following details:

#### **Centralized Property File**

To modify an existing property file, you need to select the exact property file by clicking on the folder icon.

**Note**: Do not load the Logger.properties file. The installer will load that file automatically based on the property file.

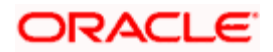

7. Click 'Next'. The following screen is displayed. We can select all the services or we can select an particular service

| Or           | acle FLEXCUB    | E Investor Servicing      |         | ORACI      | LE. |
|--------------|-----------------|---------------------------|---------|------------|-----|
| Gate<br>Choo | way Webservices | icluded.                  |         |            |     |
| SI           | Module Name     | Service Name              | Include | Recomp     |     |
| 1            | LE              | PolicyService             |         |            |     |
| 2            | LE              | PolicyStatusChangeService |         |            | =   |
| 3            | LE              | PolicySwitchService       |         |            |     |
| 4            | LE              | PolicyTopupService        |         |            |     |
| 5            | UT              | AuthRepService            |         |            |     |
| 6            | UT              | BlockService              |         |            |     |
| 7            | UT              | BrokerService             |         |            |     |
| 8            | UT              | CustomerService           |         |            |     |
| 0            |                 |                           |         | Select All |     |
| Lo           | g               |                           | lack N  | lext Ex    | it  |

| Or           | acle FLEXCUB                            | E Investor Servicing      |         | ORAC       | LE  |
|--------------|-----------------------------------------|---------------------------|---------|------------|-----|
| Gate<br>Choo | way Webservices<br>ose modules to be ir | ncluded.                  |         |            |     |
| SI           | Module Name                             | Service Name              | Include | Recomp     |     |
| 1            | LE                                      | PolicyService             |         |            |     |
| 2            | LE                                      | PolicyStatusChangeService | ~       |            | =   |
| 3            | LE                                      | PolicySwitchService       | ~       |            |     |
| 4            | LE                                      | PolicyTopupService        | ~       |            |     |
| 5            | UT                                      | AuthRepService            | ~       |            |     |
| 6            | UT                                      | BlockService              | ~       |            |     |
| 7            | UT                                      | BrokerService             | ~       |            |     |
| 8            | UT                                      | CustomerService           | ~       |            |     |
| 0            | . U <del>.T.</del>                      |                           |         | Select All |     |
| Lo           | g                                       | Ba                        | ack N   | lext Ex    | cit |

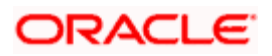

| Or           | acle FLEXCUE    | E Investor Servicing     |         | ORACLE     |
|--------------|-----------------|--------------------------|---------|------------|
| Gate<br>Choo | way Webservices | ncluded.                 |         |            |
| SI           | . Module Name   | Service Name             | Include | e Recomp   |
| 16           | UT              | SwitchService            |         |            |
| 17           | UT              | TransactionService       | ~       |            |
| 18           | UT              | TransferService          | ~       |            |
| 19           | UT              | UnitholderService        | ~       |            |
| 20           | PA              | PASAddressDetailsService |         |            |
| 21           | PA              | PASAssetClassService     |         |            |
| 22           | PA              | PASBankDetailsService    |         |            |
| 23           | PA              | PASIdDetailsService      |         |            |
| ~            | <b>B</b> 4      |                          |         | Select All |
| Lo           | g               |                          | Back    | Next Exit  |

| Oracle FLEXCUBE Investor Servicing                    |               |                          | ORACLE  | 5          |  |
|-------------------------------------------------------|---------------|--------------------------|---------|------------|--|
| Gateway Webservices<br>Choose modules to be included. |               |                          |         |            |  |
| SI                                                    | . Module Name | Service Name             | Include | Recomp     |  |
| 16                                                    | UT            | SwitchService            |         |            |  |
| 17                                                    | UT            | TransactionService       |         |            |  |
| 18                                                    | UT            | TransferService          |         |            |  |
| 19                                                    | UT            | UnitholderService        | ~       |            |  |
| 20                                                    | PA            | PASAddressDetailsService |         |            |  |
| 21                                                    | PA            | PASAssetClassService     |         |            |  |
| 22                                                    | PA            | PASBankDetailsService    |         |            |  |
| 23                                                    | PA            | PASIdDetailsService      |         |            |  |
| <u>.</u>                                              | <b>D</b> +    |                          |         | Select All |  |
| Lo                                                    | og            |                          | Back    | lext Exit  |  |

Click 'Next'. The following screen is displayed:

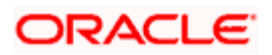

#### 8. Click 'Next'

| Oracle FLEXCUBE Investor Servicing                                        | ORACLE    |
|---------------------------------------------------------------------------|-----------|
| Build Process                                                             |           |
| Current screen displays the status of sources being copied to destination | folder.   |
| 100%                                                                      |           |
| 364 files in INFRA Copied<br>35 files in REST_WS Copied                   |           |
| Сору                                                                      |           |
| Log Back                                                                  | Next Exit |

- 9. Click 'Copy'
- 10. Click 'Next'

| Oracle FLEXCUBE Investor Servicing                                                                                                    | ORACLE    |
|----------------------------------------------------------------------------------------------------|-----------|
| Build Process<br>Current screen Displays the status of sources being compiled.<br>100%<br>UnitholderService Compiled successfully 1 of 1<br>Rest webservice compiled successfully<br>Message ×<br>i Compilation successful!<br>Compile |           |
| Log                                                                                                    | Next Exit |

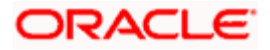

11. Click 'Compile'. On successful compilation click 'Next'.

| Oracle FLEXCUBE Investor Servicing                                                                                                    | ORACLE    |  |
|----------------------------------------------------------------------------------------------------|-----------|--|
| Build Process<br>Current screen Displays the status of sources being built.                                                                                                    |           |  |
| 100%                                                                                                    |           |  |
| CreateJar FCJUtility Build Successful<br>CreateJar GWUtility Build Successful<br>CreateJar GWREST Build Successful<br>CreateWAR UnitholderService Build Successful<br>BuildEAR UnitholderService Build Successful<br>Message X<br>Build successful! |           |  |
| Log Back                                                                                                    | Next Exit |  |

This completes the EAR file generation process. The EAR file will be saved to the destination directory..

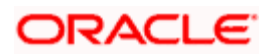

# 3. Post Building Activity

## 3.1 Introduction

This section introduces you to the activities to be carried out after setting up the Rest applications.

## 3.1.1 <u>RestService Configuration</u>

Rest application looks for the required files inside the 'XSD Path' and 'Logger File' provided at the time of Gateway Property creation.

Refer Rest Property file generation document for details.

You need to maintain the following files in XSD Path and Logger Path:

| Path                                  | Files                                                                                                    |
|---------------------------------------|----------------------------------------------------------------------------------------------------|
| Rest EJB<br>Logger<br>Path            | Logger path should contain the gateway property files generated by the Installer.<br>For instace, for RestEJB application, the installer generates the files<br>'gw_restejb_logger.properties' and 'GW_RESTEJB_Prop.properties'. While creating<br>the property file if you specify the 'Logger Path' as 'D:/GW_EJB/config/<br>gw_restejb_logger.properties', then you need to place both the files<br>'gw_restejb_logger.properties' and 'GW_RESTEJB_Prop.properties' inside the folder<br>'D:/GW_EJB/config/'. |
| Rest<br>WebServic<br>e Logger<br>Path | Logger path should contain the gateway property files generated by the Installer.<br>For instance, for RestEJB application, the installer generates the files<br>'gw_rest_logger.properties' and 'GW_REST_Prop.properties'. While creating the<br>property file if you specify the 'Logger Path' as 'D:/GW_EJB/config/<br>gw_rest_logger.properties', then you need to place both the files<br>'gw_restejb_logger.properties' and 'GW_REST_Prop.properties' inside the folder<br>'D:/GW_EJB/config/'.            |

## 3.1.2 Deployment Using Oracle WebLogic Application Server

For details on the manual deployment using Oracle WebLogic Application Server, refer to the chapter 'Link for RESTService\_Deployment\_Weblogic.doc to be provided'

## 3.1.3 Deployment Using IBM WebSphere Application Server

For details on the manual deployment using IBM WebSphere Application Server, refer to the chapter 'Link for RESTService\_Deployment\_Websphere.doc to be provided'.

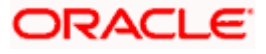

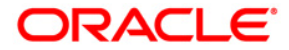

RestService Application Setup [January] [2019] Version 14.0.0.2.5

Oracle Financial Services Software Limited Oracle Park Off Western Express Highway Goregaon (East) Mumbai, Maharashtra 400 063 India

Worldwide Inquiries: Phone: +91 22 6718 3000 Fax:+91 22 6718 3001 www.oracle.com/financialservices/

Copyright © [2007], [2019], Oracle and/or its affiliates. All rights reserved.

Oracle and Java are registered trademarks of Oracle and/or its affiliates. Other names may be trademarks of their respective owners.

U.S. GOVERNMENT END USERS: Oracle programs, including any operating system, integrated software, any programs installed on the hardware, and/or documentation, delivered to U.S. Government end users are "commercial computer software" pursuant to the applicable Federal Acquisition Regulation and agency-specific supplemental regulations. As such, use, duplication, disclosure, modification, and adaptation of the programs, including any operating system, integrated software, any programs installed on the hardware, and/or documentation, shall be subject to license terms and license restrictions applicable to the programs. No other rights are granted to the U.S. Government.

This software or hardware is developed for general use in a variety of information management applications. It is not developed or intended for use in any inherently dangerous applications, including applications that may create a risk of personal injury. If you use this software or hardware in dangerous applications, then you shall be responsible to take all appropriate failsafe, backup, redundancy, and other measures to ensure its safe use. Oracle Corporation and its affiliates disclaim any liability for any damages caused by use of this software or hardware in dangerous applications.

This software and related documentation are provided under a license agreement containing restrictions on use and disclosure and are protected by intellectual property laws. Except as expressly permitted in your license agreement or allowed by law, you may not use, copy, reproduce, translate, broadcast, modify, license, transmit, distribute, exhibit, perform, publish or display any part, in any form, or by any means. Reverse engineering, disassembly, or decompilation of this software, unless required by law for interoperability, is prohibited.

The information contained herein is subject to change without notice and is not warranted to be error-free. If you find any errors, please report them to us in writing.

This software or hardware and documentation may provide access to or information on content, products and services from third parties. Oracle Corporation and its affiliates are not responsible for and expressly disclaim all warranties of any kind with respect to third-party content, products, and services. Oracle Corporation and its affiliates will not be responsible for any loss, costs, or damages incurred due to your access to or use of third-party content, products, or services.

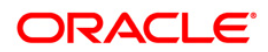